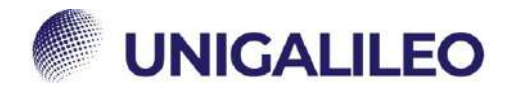

## **ISTRUZIONI WEBMAIL**

La presente guida sarà utile al corretto utilizzo della webmail. (Per utilizzare i link è necessario accedere alla piattaforma e mantenere il browser aperto)

## **ATTIVAZIONE ECAMPUS**

Una volta immatricolato, lo studente riceverà una prima mail da parte della segreteria studenti con oggetto "ATTIVAZIONE ECAMPUS" con al suo interno:

- CREDENZIALI PER ACCEDERE AL PORTALE https://www.uniecampus.it
- CREDENZIALI PER L'ACCESSO ALLA WEBMAIL https://webmail.uniecampus.it •

## .... **ACCESSO ALLA PIATTAFORMA**

Per l'accesso in piattaforma lo studente dovrà inserire le credenziali fornite come in figura e cliccare sul pulsante "Accesso". 0 -

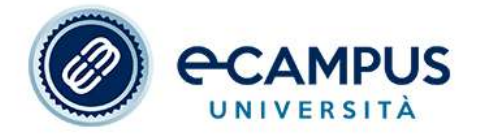

| Nome utente                           | Servizio di autentica                                                  |
|---------------------------------------|------------------------------------------------------------------------|
| M.ROSSI3                              | applicativi che aderis<br>sistema di Single Si<br>dell'Università Tele |
| Password                              | eCampus.                                                               |
| •••••••                               | Il servizio è a cura d<br>Informativi dell'Atene                       |
| Non ricordare l'accesso               | Per problemi di carat                                                  |
| Accesso                               | contatta il servizio di<br>Assistenza Tecnica.                         |
| Informazioni sul trattamento dei dati | Cambio password.                                                       |
| personali del servizio                |                                                                        |

zione agli scono al nn-On matica

ei Sistemi e eCampus

tere tecnico

Password dimenticata

N.B. Per questioni di sicurezza, il sistema ecampus dopo un periodo di tempo chiederà una password nuova, a quel punto lo studente riceverà un'avviso di scadenza della password e cliccando su "Cambio password" potrà crearne una nuova che dovrà essere comunicata al proprio TUTOR.

Qualora lo studente dimenticasse la password, si potrà richiedere al sistema di generarne una nuova cliccando su "**Password dimenticata**":

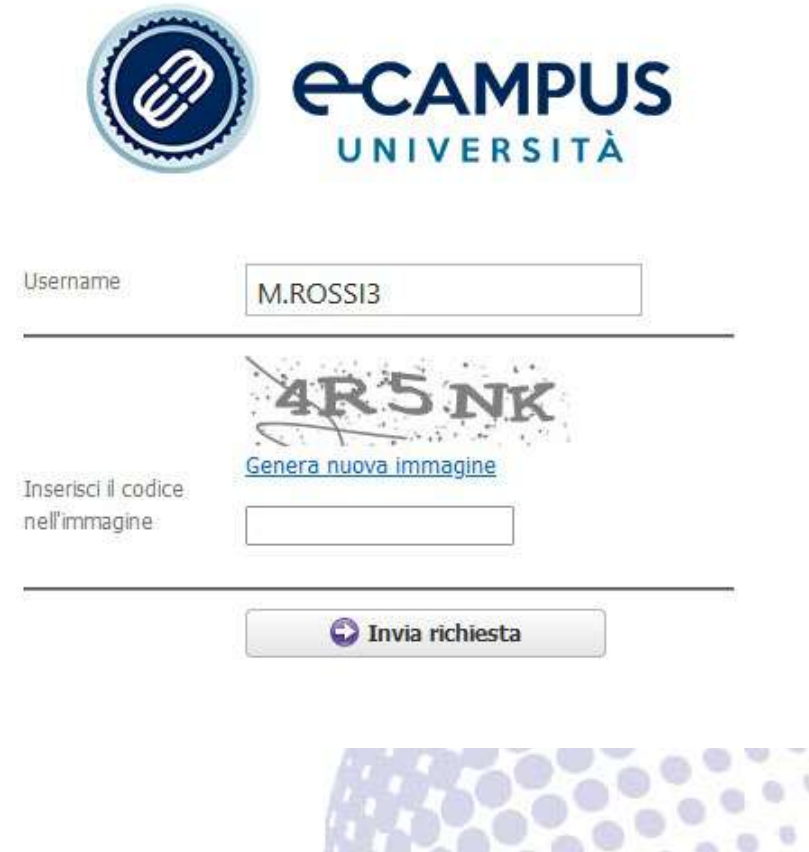

## ACCESSO ALLA WEBMAIL

In fase di immatricolazione, allo studente verrà fornito un indirizzo email istituzionale di dominio **"@studenti.uniecampus.it**" al quale potrà essere inviata ogni tipologia di comunicazione.

Presente in basso all'interno della mail "ATTIVAZIONE ECAMPUS":

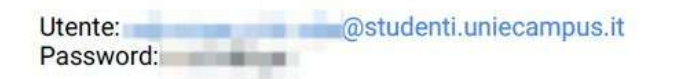

Si invita lo studente ad effettuare immediatamente un primo accesso per non incorrere a problematiche di accesso future.

PER PROBLEMI TECNICI ALLA WEBMAIL CONTATTARE: segreteria@uniecampus.it